## 付録 C: パレットを用いた地形データ分布入力方法

C-1:パレットウィンドウ

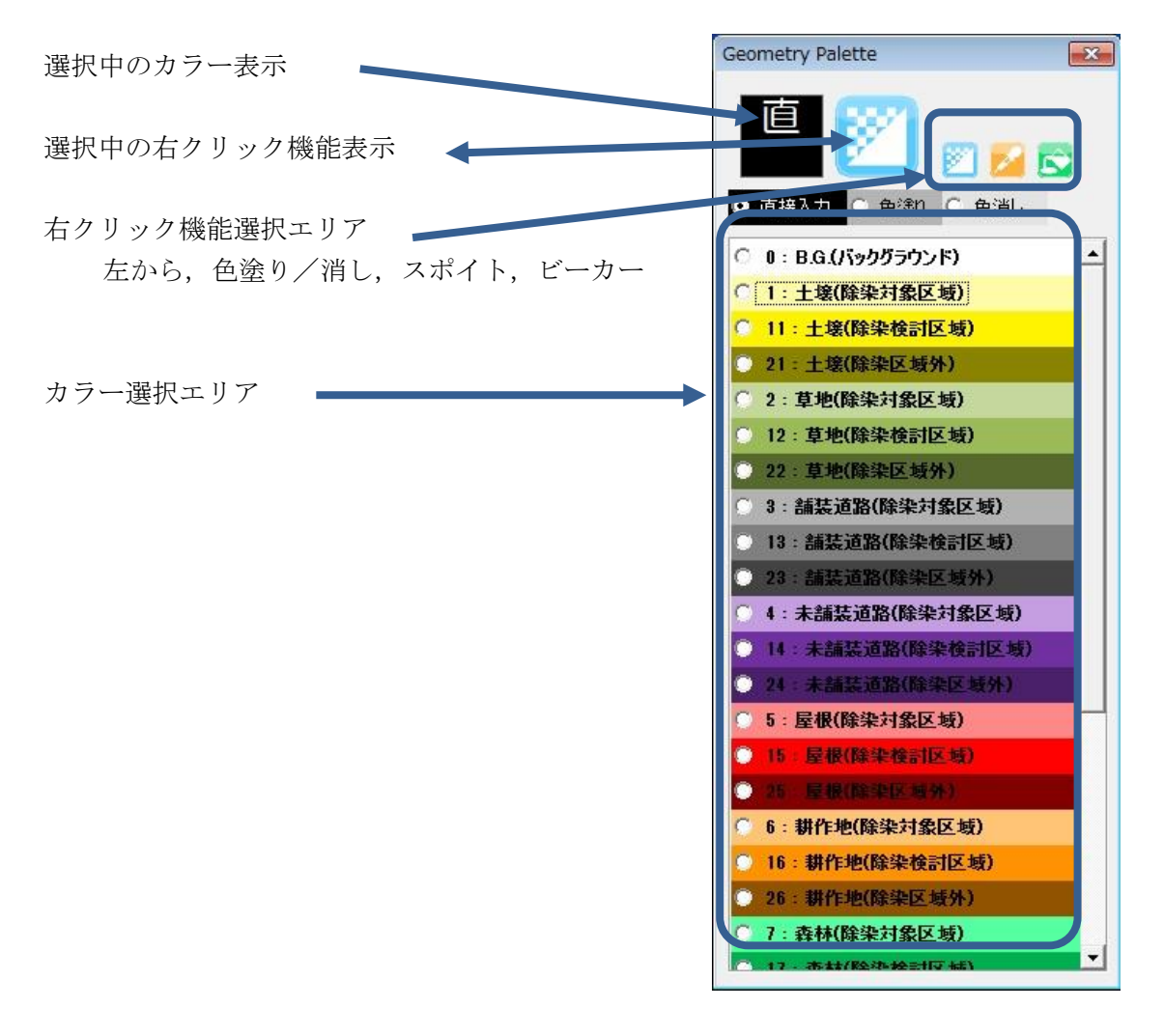

C-2:パレットを用いた描画方法(左クリック)

- ・パレットウィンドウ内の [カラー選択エリア] から使用する色(ID)を選択します。
- ・変更するセルを左クリックすることで、セルの ID 情報を変更します。
- ・ドラッグすることで、指定範囲のセルの ID をまとめて変更することができます。(キーボードの矢印キー等で選択セルを移動させることにより、セルの ID 情報を変更することもできます。)
- ・色塗り]を選択すると、クリックしたセルの色に ID に対応した色を塗ることができる。セル の ID 情報は変更しません。ID を色で確認するときに使用します。
- ・[色消し]を選択すると、クリックしたセルの色を透明にできる。セルの ID 情報は変更しない。 背景画像を確認するときに使用します。
- ・[直接入力]を選択すると、一時的にパレット機能を停止することができ、セルを直接編集する ことができます。

C-3:右クリックの機能説明(右クリック)

- ・パレットウィンドウ内の [右クリック機能選択エリア] から使用する機能を選択しまう。
- ・[色塗り/消し]機能:右クリックしたセルの色の状態(塗り/消し状態)を切り替えます。セルの ID 情報は変更しません。
- ・[スポイト] 機能: 右クリックしたセルの ID・色を選択します(取得します)。セルの ID 情報 は変更しません。[直接入力] でパレットに無い ID をセルに入力し, [スポイト] で色・ID 情 報を取得することにより, パレットに無い ID をクリック等で塗ることができます。
- ・[ビーカー]機能:右クリックしたセルと同じ ID の範囲を選択中の色に塗りつぶすことができます。